# 如何线上开立个人账户

# 1. 点击下载APP

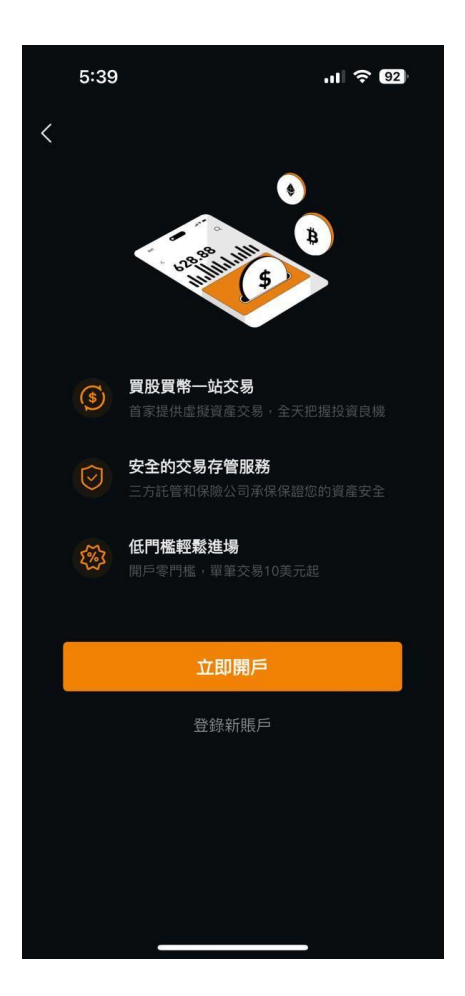

#### •透过下载APP,于APP上点击 「立即开户」进行线上开户申 请。

# 2. 开通个人证券账户

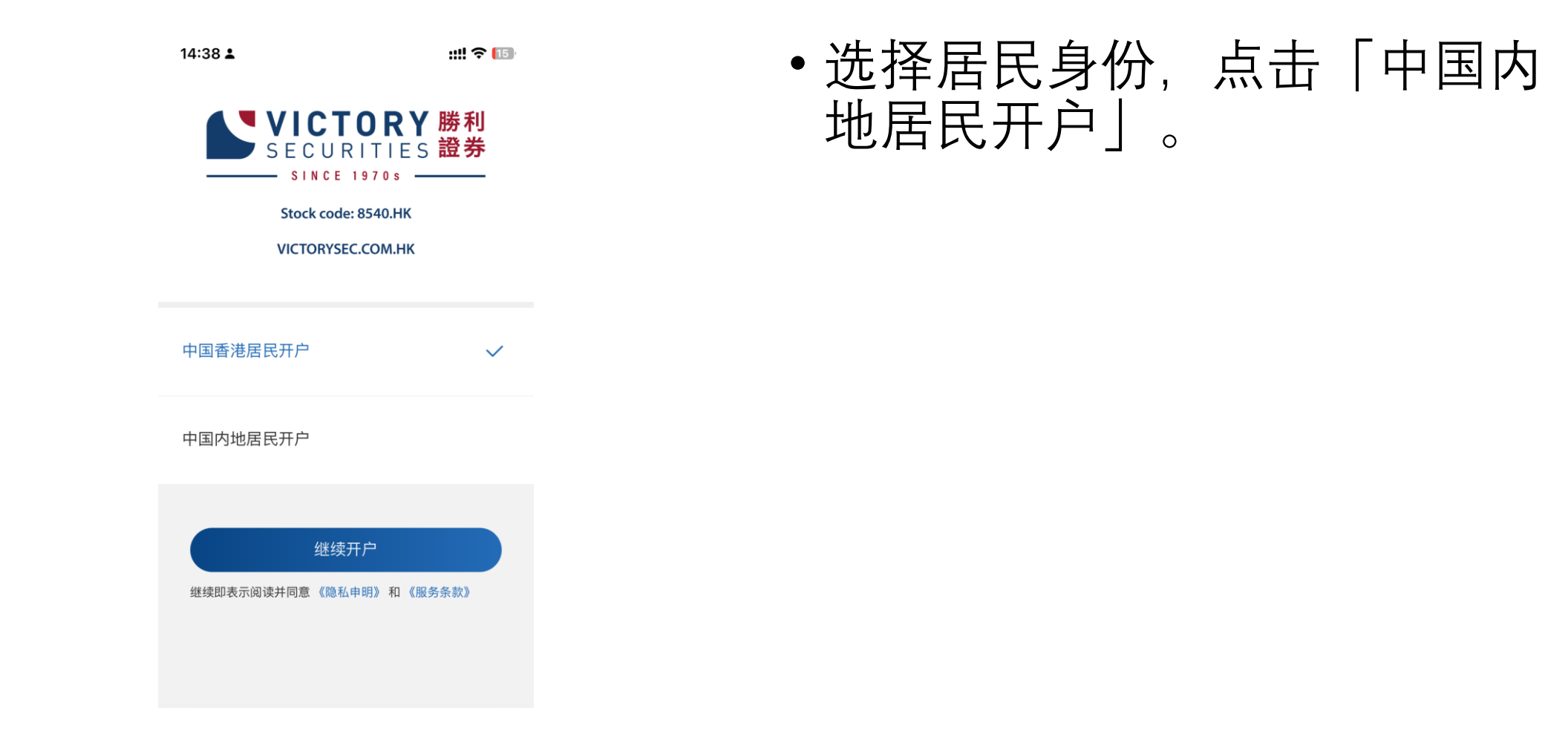

# 2.1 所需文件

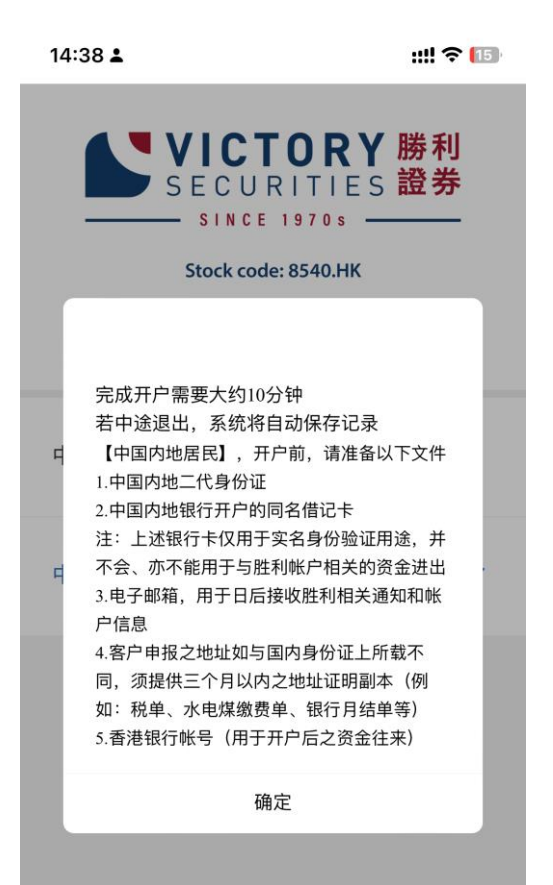

- 在进行开户申请前,请准备以下文件:
- 1. 中国内地二代身份证
- 2. 中国内地银行开户的同名借记卡
  注:上述银行卡仅用于实名身份验证用途,并不会、亦不能用于与胜利帐户相关的资金进出
- 3. 电子邮箱,用于日后接收胜利相关通知和 帐户信息
- 4. 客户申报之地址如与国内身份证上所载不同,须提供三个月以内之任何一张地址证明副本(例如:税单、水电煤缴费单、银行月结单等等)

5. 香港银行帐号(用于开户后之资金往来)

• 按「确定」开始开户。

# 3. 开通普通证券账户

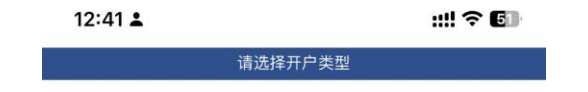

#### •点击「开通普通证券账户」。

开通普通证券账户

开通专业投资者账户

\*如欲申请专业投资者,需提供最近12个月内港币800万(或等值 外币)之资产证明

# 3.1 上传中国内地身份证

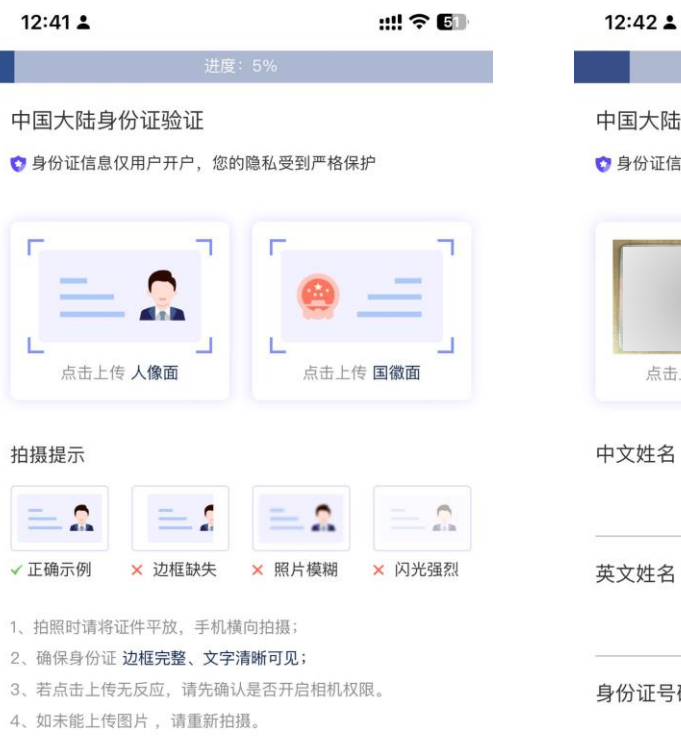

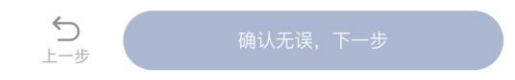

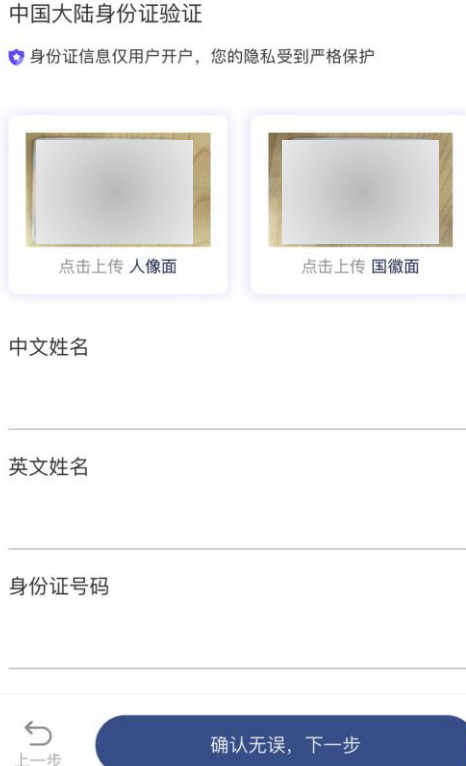

::!! 🎅 🖬

 请用手机横向拍摄, 尽量在确保边框完 整的同时让身份证 填满照片。

• 完成上传后,核对 个人资料是否正确。

# 3.2 填写职业信息

| 12:42 🛓          |                | ::!! ♀ 🗊 |
|------------------|----------------|----------|
|                  | 进度: 16%        |          |
| 职业信息             |                |          |
| 职业状态             |                |          |
| 请选择              |                | ~        |
| 公司名称             |                |          |
| 请输入              |                |          |
| 业务性质             |                |          |
| 请选择              |                | ~        |
| 在职年限             |                |          |
| 请选择              |                | ~        |
| 例子:如在职期间<br>为2年。 | 间为2022年至2024年, | 即在职年限    |
| 职位               |                |          |
| <b></b> 诸输入      |                |          |
|                  |                |          |

# • 填写公司名称、职位等职业信息。

# 3.3 填写地址资讯

| 12:43 🛓 |            | ::!! 奈 ᠖ |
|---------|------------|----------|
|         | 进度:22%     |          |
| 地址信息    |            |          |
| 经纪人名称   | い代码        |          |
| 如不适用,   | 请填写NA      |          |
| 推荐人姓名   | 4/推荐码(如适用) |          |
| 如不适用可   | 可留空        |          |
| 电邮地址    |            |          |
| 请输入您的   | り电邮地址      |          |
| 出生地     |            |          |
| 中国大陆    |            | ~        |
| 住宅地址    |            |          |
| 请选择地区   | X          | ~        |
| 请输入详细   | 田地址        |          |
| り上一歩    | 确认无误,下一步   | 5        |

- 地址证明需要清楚显示发函机构名称、阁下姓名、地址和最近3个月内的发函日期
  例子:水电煤账单、银行发出之结单等。
- 若通讯地址跟住宅地址不同,需另外输入通讯 地址,并上传通讯地址的地址证明。

#### \*\*居住在中国内地的居民 不能开通虚拟资产账户

| 陳大文<br>CHAN TAI MAN<br>薄扶林沙官道100號    | 姓名、地址             |       |              | F                           | IK Electri         |
|--------------------------------------|-------------------|-------|--------------|-----------------------------|--------------------|
| 印成地址                                 |                   |       |              | 0123456789                  |                    |
| 「住宅供電」收費                             |                   | 按金金   | 额 \$1,000.00 | 殿軍日期                        | - इत्र लिया का सिम |
| 電期間:由 01/10/2018 至:                  | 31/10/2018 (31 日) |       |              | 31/10/2018                  | 52 121 1 77        |
| [表號碼                                 | 今沉讀數              | 上次讀數  | 度數           |                             |                    |
| UJJ845<br>Edd Told McD Mith, and the | 40243             | 39093 | 550          |                             |                    |
| HE FARREN JUT 1/2                    | 010               |       |              | 請付1                         | 出賬                 |
| 》月9月9天15日<br>3月1日天15日<br>3月1日天15日    |                   |       | 8472 40      |                             |                    |
| 被刺激软件                                | SENT 23.4         | 6h    | 128 70       | \$492                       | .00                |
| 然料費特別回扣                              | 16/0 -16.0        | fili  | -88.00       |                             |                    |
| 地租及遵納特別回扣                            | <b>接班 -4.0</b>    | file  | -22.00       | 「紛費霉」商                      | 后续回转:03            |
|                                      |                   |       | \$492.10     |                             | 1 141 272 00       |
| 目總覽                                  |                   |       |              |                             |                    |
| 上明脫單總數                               |                   |       | \$744.05     | 1                           |                    |
| 徽費 (15/10/2018) - 多谢                 |                   |       | -744.00      | 電費單換新發                      |                    |
| 本期收费                                 |                   |       | 492.10       | 港銀於 2018 年 10<br>山本知識書館, 10 | 月推 的复数             |
| 総数                                   |                   |       | 492.15       | 新熊派・取目詳加                    |                    |
| 报入下月晚款                               |                   |       | -0.15        | 了然。詳猜請瀏覽                    | 這燈                 |
| 調行即規模                                |                   |       | \$492.00     | SMEE *                      |                    |
|                                      |                   |       |              |                             |                    |
|                                      |                   |       |              | 智信用電服務                      |                    |
|                                      |                   |       |              | 支持可再生能源和                    |                    |
|                                      |                   |       |              | TT Printe MATT NO AF DE     | GAR.               |
|                                      |                   |       |              | 熱線: 2843 3228               |                    |
|                                      |                   |       |              | 電师: RE@hkelec               | tric.com           |
| (中国) 成型的目前成为                         |                   |       |              | 每度電的二氧化                     | 截當量排放量:            |
|                                      | 000               |       | 000          | 0.79 + 32                   | CON                |
|                                      |                   | 0. 2  |              | UR AD ADD ADD ADD ADD ADD   | A A MANTANA AN     |

#### (图:供参考之地址证明样式)

# 3.4 填写收入信息

| 12.45     |           |     |
|-----------|-----------|-----|
|           | 进度:27%    |     |
| 收入信息      |           |     |
| 每年收入(HK\$ | 港币)       |     |
| 请选择       |           | ~   |
| 估计资产净值(   | HK\$港币)   |     |
| 请输入       |           | ~   |
| 资金来源地     |           |     |
| 🗌 中国香港    |           |     |
| 🗹 中国大陆    |           |     |
| □ 美国      |           |     |
| 🗌 其他国家    |           |     |
| 资金最初来源    |           |     |
| ☑ 薪金 □    | 营运收入 🗌 利息 | 息收入 |
| □ 租金收入    | □ 对外借贷 □  | 遗产  |
|           |           |     |

#### • 填写每年收入、资金来源地等 收入信息。

# 3.5 填写风险承受能力问卷

| 12:43 🛓                                                 | iii ≎ 🗊                                                                                       |
|---------------------------------------------------------|-----------------------------------------------------------------------------------------------|
|                                                         | 进度: 30%                                                                                       |
| X                                                       | 风险承受能力问卷                                                                                      |
| 本"风险承受育<br>况,及评估阁<br>一般态度。只<br>报能令您安心<br>风险的承受能<br>出评估。 | 能力问卷"旨在了解阁下的一般个人状<br>下作为投资者整体上对投资风险的<br>有阁下能够决定那种程度的风险回<br>,透过本问卷可助您评估自己面对<br>约。本问卷以帐户持有人之资料作 |
| 请选择您的排                                                  | 投资目标                                                                                          |
| 投资目标是账<br>户的表现有所                                        | 户的整体目标,可能会与持仓及账<br>不符。                                                                        |
| 🗌 收入                                                    | □ 增长                                                                                          |
| 🗌 均衡                                                    | □ 对冲                                                                                          |
| 🗌 投机                                                    |                                                                                               |
| 请选择您的/                                                  | 风险承受程度                                                                                        |
| 注意:仅"风险<br>虑拟资产账户                                       | 佥承受程度"选择"高"时,才可以申请<br>'                                                                       |
|                                                         |                                                                                               |

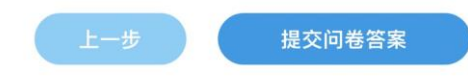

问卷共有10道问题,完成所有
 问题并提交答案时,会显示所
 评估的风险承能力。

#### 注意:僅"風險承受程度"選擇"高"時, 才可以申請虛擬資産賬戶。

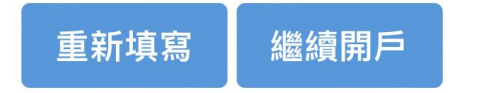

### \*\*「风险承受程度」为「高」时,才可以申请虚拟资产账户。

# 3.6 相关身份披露

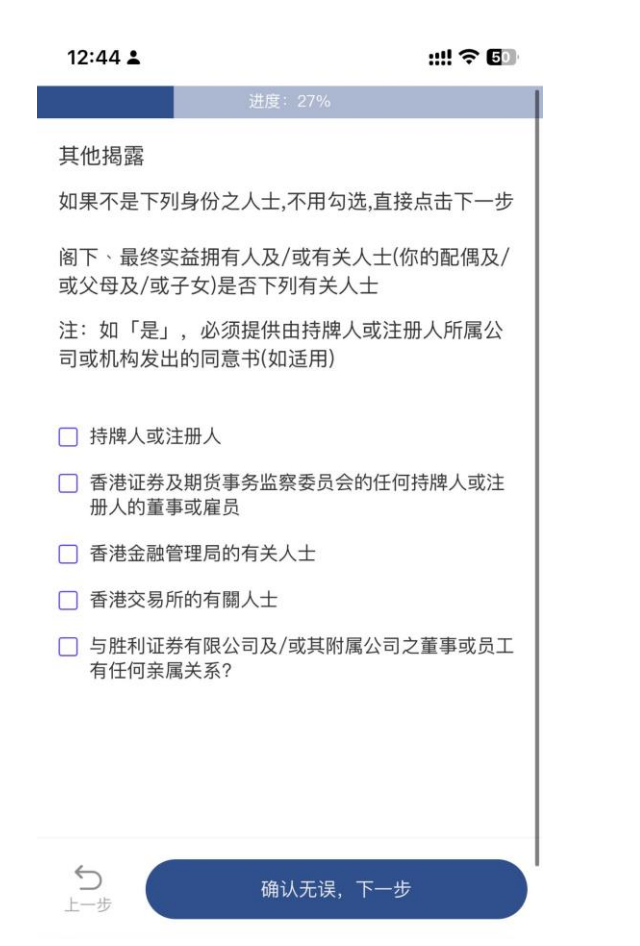

# 如无须披露任何相关身份,直接点选「下一步」。

#### \*\*香港证券及期货事务委员会(SFC)的任何持 牌人或持牌机构的董事/雇员均需上传所属公 司或机构发出的同意书。

🗹 持牌人或註冊人

香港證券及期貨事務監察委員會的任何持牌人或註 冊人的董事或僱員

請輸入中央編號

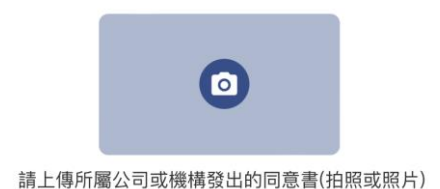

# 3.7 确认税务资讯

| 12:44 🛓              | ::!! 중 ◙                           | ), |
|----------------------|------------------------------------|----|
|                      | 进度:38%                             |    |
| 税务信息                 |                                    |    |
| 税务居民身份声明             |                                    |    |
| 注: 您必须列出所有居留         | 留司法管辖区及相关税务编号                      |    |
| ● 我是单一国家/地           | 区的税务居民                             |    |
| ○ 我是多个国家/地           | 区的税务居民                             |    |
|                      |                                    |    |
| 税务国家/地区              | 中国内地                               | ~  |
| 税务编号                 |                                    |    |
|                      |                                    |    |
| □ 本人确认い上税            | 冬信自正确于误                            |    |
| 查看自我证明表标             | 各—个人                               |    |
| □ 本人不是美国公日           | 民, 绿卡持有者或者美国税务居民                   |    |
| 查看Form W-8B          | BEN                                |    |
| 本人即明确表示同             | 司意「胜利证券」使用本人的个人                    |    |
| 资料作直销用途,<br>证券」使用本人的 | 但本人明白倘本人不同意「胜利<br>的个人资料及倘接获本人之书面或  |    |
| 证券」使用本人的             | 的个人资料及倘接获本人之书面或<br>用收停止,去上充明白如去人子领 |    |

口头要求,该使用将停止。本人亦明白如本人不欲 将本人的个人资料用作上述直销用途,本人应在下 段的方格内尔进 N表示不同音

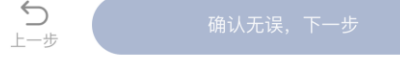

- 如账户持有人是香港税务居民,
  税务编号为其香港身份证号码。
- •点击确认W-8BEN及自我证明 表格。

#### W-8BEN: 非美国税务居民 自我证明表格: 确认申请人的税务居住地

# 3.8 账户类型

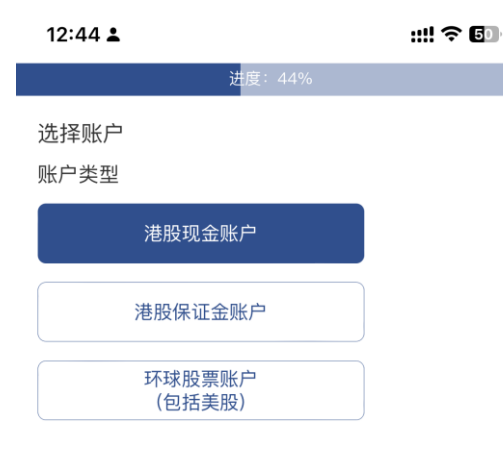

你的配偶是否持有胜利证券的保证金账户?

○是 ◎否

你是否单独或与配偶共同控制另一个保证金客户或任何 胜利证券公司保证金账户35%或以上之表决(投票)权?

○是 ◎否

#### •选择需要开通的账户类型。

如需开通美股服务,请同时选择环球股票账户。

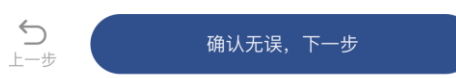

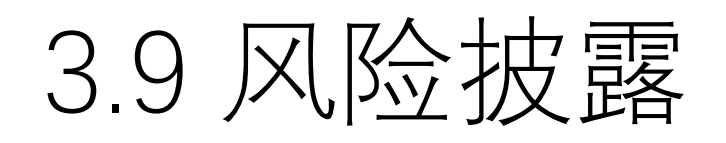

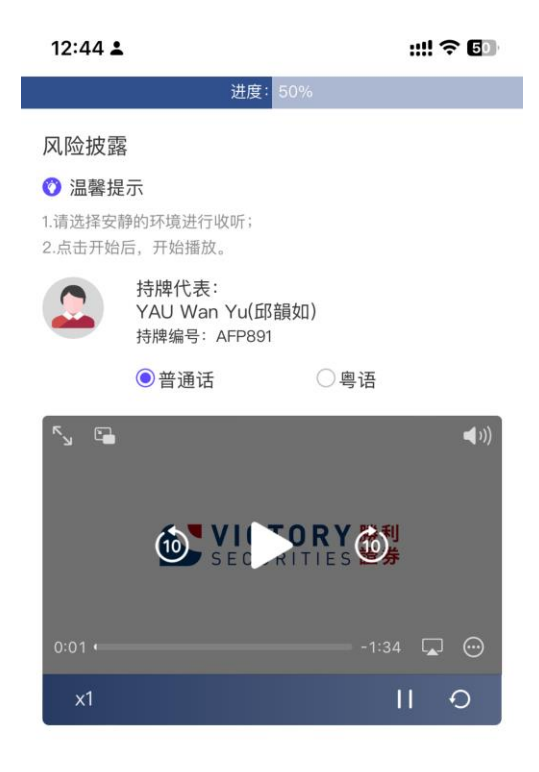

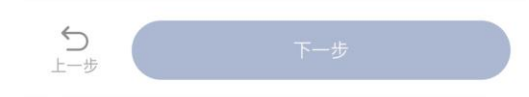

•请收听持牌代表讲解风险披露。

 申请人必须收看整个风险披露 声明的视频才能点击「下一 步」。

# 3.10 飞签认证

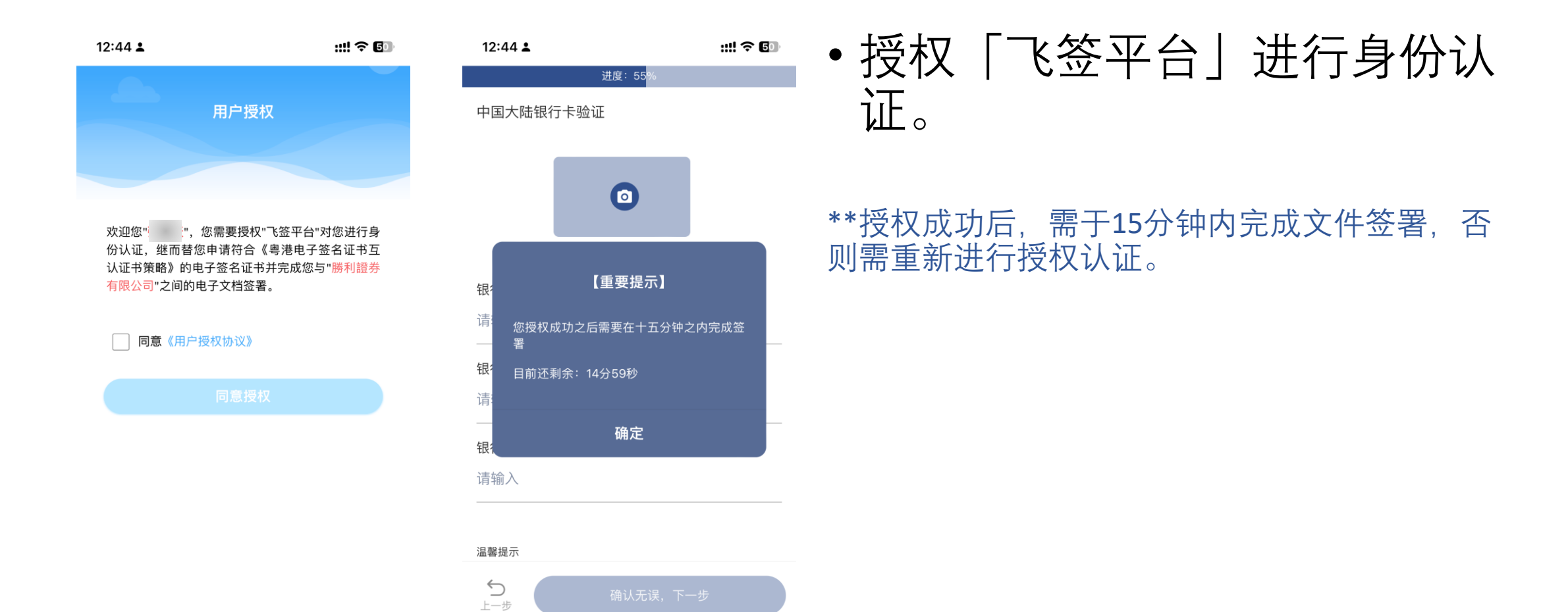

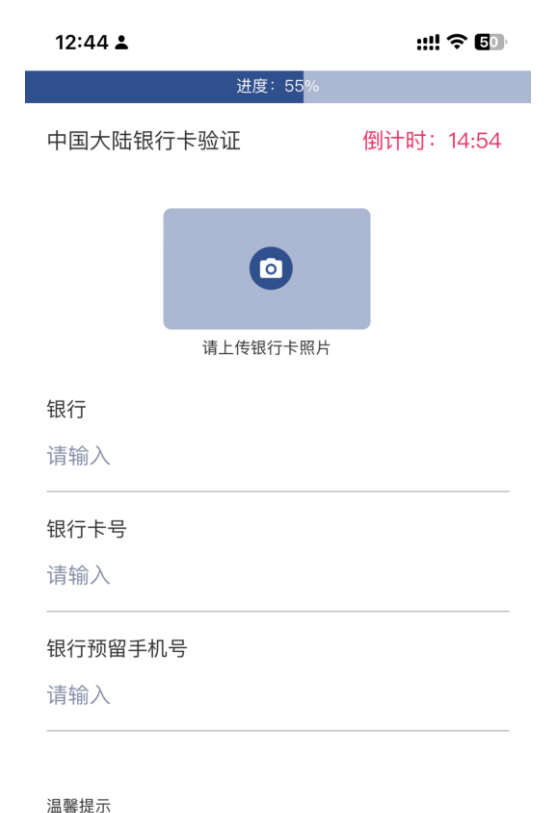

#### 上传中国大陆银行卡进行身份 认证。

 于「银行预留手机号」中,请 填写开通中国大陆银行卡所登 记的手机号码(可与现时登记 的电话号码不一致)。

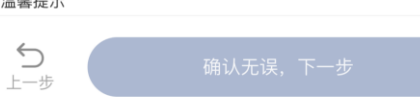

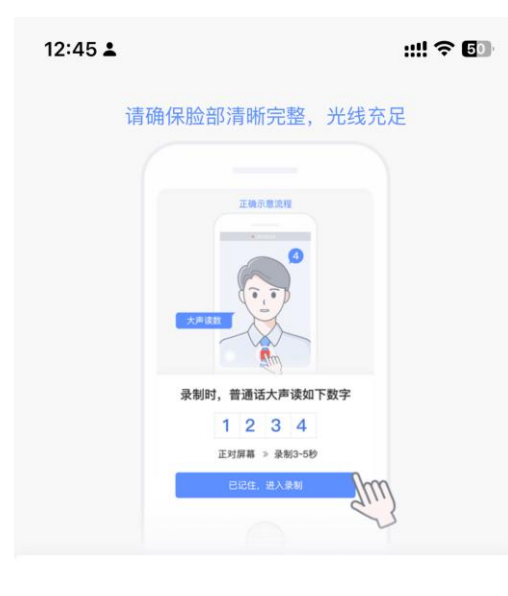

#### 在光线充足的地方下,露出清 晰完整的脸部,进行朗读数字 录制。

录制时,普通话大声读如下数字

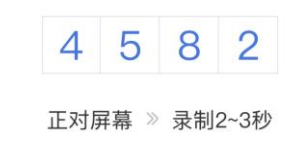

已记住,进入录制(2s)

# 3.11 确认个人基本信息

|       |                                | ::!! ♀ ❹9 |
|-------|--------------------------------|-----------|
| L     | <sup>进度:72%</sup><br>倒计时:13:38 | 修改        |
|       |                                |           |
|       |                                |           |
| 国家/地[ | X                              |           |
|       |                                |           |
| 码     |                                |           |
|       |                                |           |
|       |                                |           |
|       |                                |           |
|       |                                |           |
|       | 确认无误,下·                        | 一步        |

# 3.12 阅读及同意开户文件

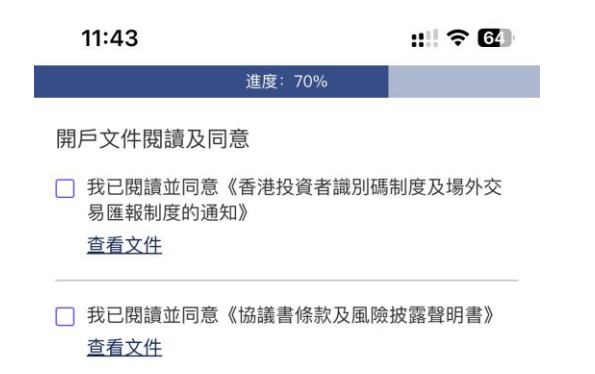

 閱讀並同意《香港投資者識別 碼制度及場外交易匯報制度的 通知》、《協議書條款及風險 披露聲明書》。

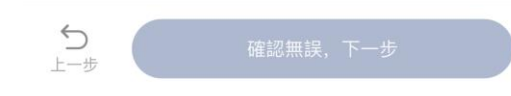

# 3.13 签署样式

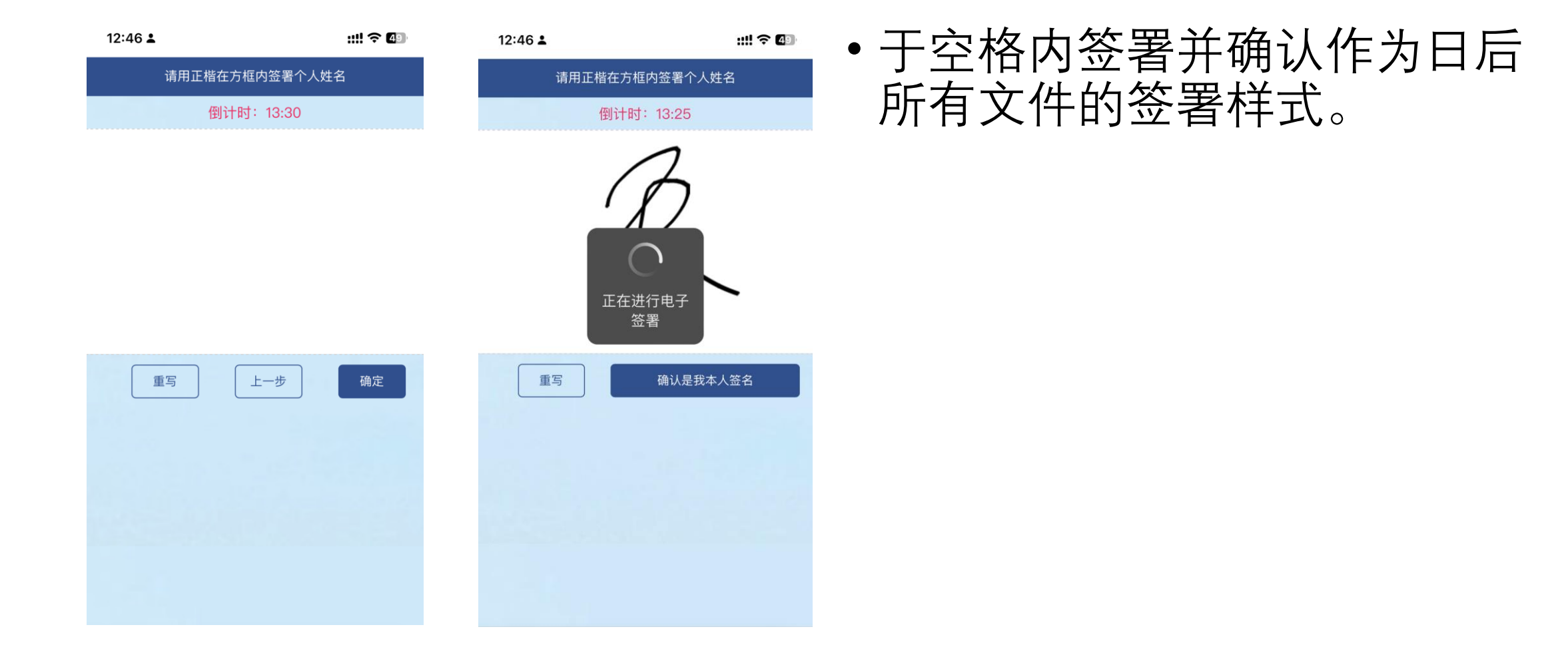

# 3.14 银行账户资料

| 进度:83%               |   |
|----------------------|---|
| 请输入您的香港银行账户,以便作为账户结算 |   |
| 银行名称                 |   |
| 请选择                  | ~ |
|                      |   |
| 请输入                  |   |

# 请输入香港银行账户资料,包 括银行卡号(即银行账户号 码)、银行名称、银行户名 (银行账户拥有人名字)。

| 例子:<br>银行卡号: 00300000000000 | PRIORITY Banking<br>僅先理財<br>Consolidated Statement |     | Statement Date 親數日期                                                                                                    | Standard (                                           | Chartered<br>渣打銀行<br>Page 更1d2        |
|-----------------------------|----------------------------------------------------|-----|----------------------------------------------------------------------------------------------------|------------------------------------------------------|---------------------------------------|
| 组仁夕む、沐灯组仁                   | 渣打綜合月結單                                            |     | YOUR FINANCIAL STATUS 閣下之戶口進支総結                                                                                                    |                                                      |                                       |
| 取行石小 道打 取行                  |                                                    |     | AS AT STATEMENT DATE(IN HKD EQUIVALENT)截至截數日期(以恐嗽為單位)                                                                                 |                                                      |                                       |
| 银行户名:CHAN TAI MAN           |                                                    |     | 1. BEPOSITS 存款<br>HKD Deposits 酒幣<br>CNV Deposits 人民幣<br>FX Deposits 分平<br>2. INVESTMENTS 投資                                          | 30,000.00<br>6.00<br>6.00                            | 30,000.00                             |
|                             | CHINA                                              |     | Securites 股票投资<br>Investment Funds基金投資<br>Gold 盖金<br>Currency Tasking 段幣更責<br>Debt Securities 信券投资<br>Equity Linked Investment 股票指約投資 | 0.00<br>0.00<br>0.00<br>0.00<br>0.00<br>0.00<br>0.00 |                                       |
| 注意:                         | 7                                                  |     | 3. PERSONAL LOANS 私人信貸<br>Instainment Loans 信貸<br>Overdrafts 西支<br>Credit Cards 信用卡<br>4. WEALTHPRC 等智秘資                              | 0.00<br>0.00<br>0.00                                 | 8.60                                  |
| 动丛禾洪组仁业百日切上组仁               |                                                    | 433 | 5. INVESTPOWER 倍盈投融资                                                                                                    |                                                      | 0.00                                  |
| 前 <b>尔</b> 省港银仃燃尸亏码与银仃      |                                                    |     | 6 NET POSITION 結存線譜 (1+2-3+4+5)                                                                                                    |                                                      | 30,000.00                             |
| 坦势上只可会右公别 加冰灯               |                                                    |     | 7. INSURANCE 保險                                                                                                    |                                                      | 0.00                                  |
| 征承下与14日万刀, 知但打              |                                                    |     | 8 MORTGAGES 被字技揭                                                                                                    |                                                      | 0.40                                  |
| 银行,应参考结单上的银行账               | YOUR ACCOUNT BALANCES 關下各戶口之結存                     | -   | 9. MPF/ORSO 遗蜚金 / 公骥金                                                                                                    |                                                      | 8,60                                  |
| 户号码为准。                      | Account Type<br>戶口種規                               | 4.  | ecosunt Number Currency Balance<br>戶口號碼 外幣結存                                                                                          | 10 HK                                                | D Balance or equivalent<br>讨夺(以港幣动革位) |
|                             | Integrated Account - Savings 综合存款户口- 储蓄            | 433 | нкр                                                                                                    | 30,000.00                                            | 30,000.00                             |

确认无误,下一步

# 3.15 发起转账

| 12:46 🛓           |                              | ::!! ? 🕼 | 12:46 🛓               |        |
|-------------------|------------------------------|----------|-----------------------|--------|
|                   | 进度:88%                       |          |                       | 进度:94% |
| 香港银行转账至胜          | 利证券                          |          | <b>已存入金额</b><br>请输入金额 |        |
| 从银行反起FPS#<br>转账金额 | <sup>₹∭</sup><br>单笔不少干10.000 | 0港元      | 化工                    |        |
| FPS识别码            | 166458950                    |          | <sup>页</sup> 印<br>港元  |        |

#### 胜利证券银行讯息

| 中国银行(香港)有限公司                                             | > |
|----------------------------------------------------------|---|
| 银行账户信息收款人账号名称<br>Victory Securities Company Limited      |   |
| 收款人地址<br>香港干诺道西三号億利商业大厦11楼1101–03室                       |   |
| 收款银行名称<br>中国银行(香港)有限公司<br>BANK OF CHINA(HONGKONG)LIMITED | e |

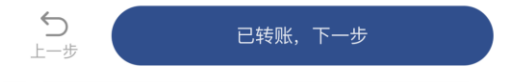

#### 存款凭证

温馨提示: 1.仅作为开户使用。 2.请拍摄清晰照片。 3.单笔转账金额不少于1万港元,拆分多笔将影响开户进 度。 4.如未能上传图片,请重新拍摄。

::!! 🗢 🕼

 $\sim$ 

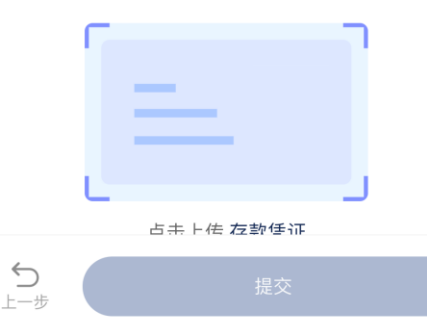

# 透过上述登记之银行账户发起 一笔等值不少于10,000港元之 转账并上传存款凭证,完成线 上开户申请程序

#### • 可透过点选蓝色方格查看不同 银行的账户信息。

# 3.16 完成提交证券账户开户申请

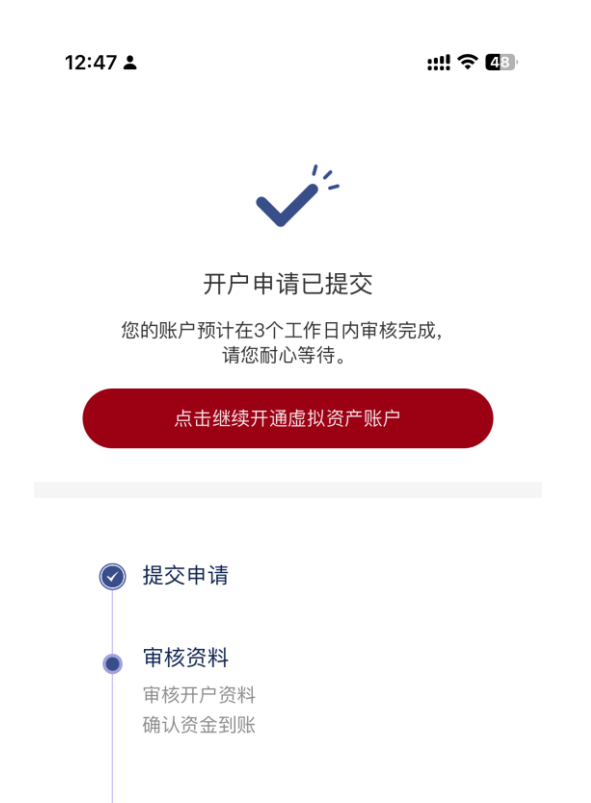

● 账户开通

 等待胜利证券审批开户申请, 审核通过后会透过电邮通知。
 若文件齐备,一般需时1-3个
 工作天,请耐心等候

### 4. 继续开通虚拟资产账户

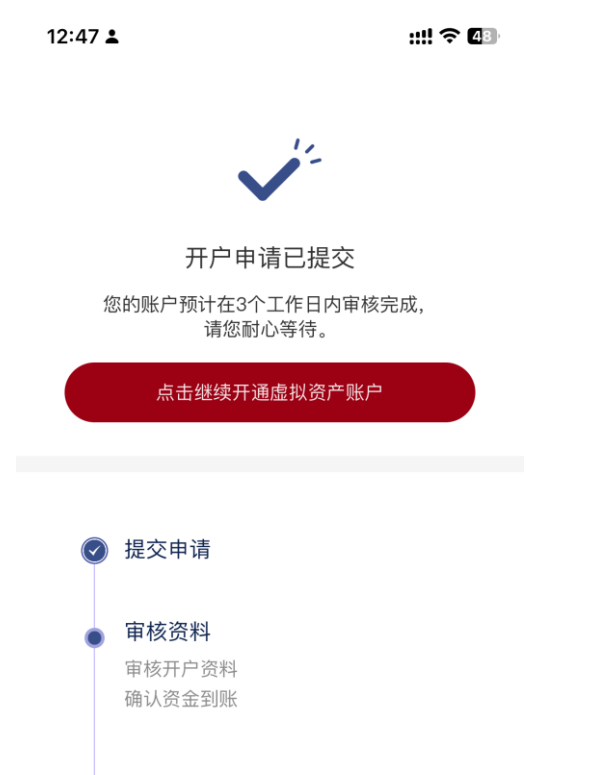

# 完成提交证券账户开户申请后, 「点击继续开通虚拟资产账 户」。

● 账户开通

# 4.1 完成虚拟资产知识及经验问卷

| 12:47 🛓                     | ::!! 奈 ❹3   |
|-----------------------------|-------------|
| 进度                          | : 50%       |
| 虚拟资产知                       | 识及经验问卷      |
| 1. 已获得虚拟资产相关行<br>相关学位/文凭课程: | ī业认证或完成虚拟资产 |
| 一是                          |             |
| _ 否                         |             |
| 2. 曾接受有关虚拟资产的<br>程          | り培训或出席有关短期课 |
| 🗌 监管机构                      |             |
| ○ 交易所                       |             |
| ─ 金融机构                      |             |
| 进修学院                        |             |
| □ 其他                        |             |
| _ 否                         |             |
| 3. 现时或过往的工作经验               | @是与虚拟资产有关:  |

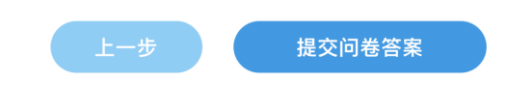

#### • 完成虚拟资产知识及经验问卷。

有关虚拟资产知识作答,需要
 至少答对7题才可继续开通账
 户

#### ::!! † 63

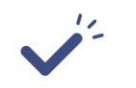

2:31

開戶申請已提交 您的帳戶預計在3個工作日內審核完成, 請您耐心等待。

閣下現時風險承受能力程度為低/ 中,無法繼續進行VA申請。是否需 要更新風險承受能力問卷?

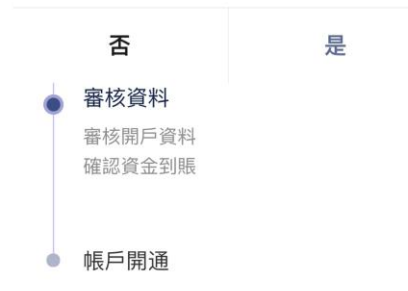

# 如在开通证券账户时,风险承 受能力为「低」;可按「是」 更新风险承受能力问卷。

### \*\*「风险承受程度」为「高」时,才可以申请虚拟资产账户。

# 4.2 阅读及同意开户文件

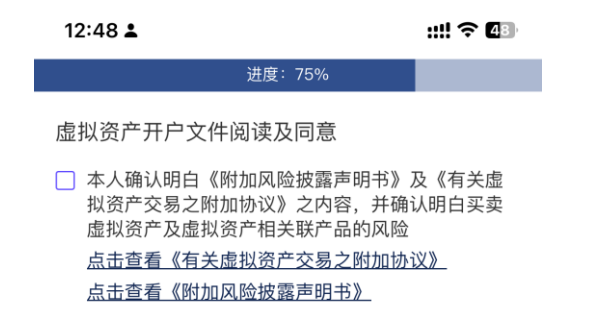

阅读并同意《有关虚拟资产交易之附加协议》、《附加风险披露声明书》。

**∽** 确认无误,下一步

# 4.3 完成提交虚拟资产账户开户申请

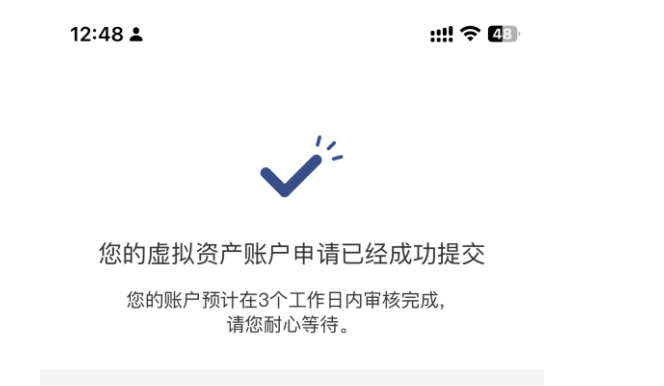

 等待胜利证券审批开户申请, 审核通过后会透过电邮通知。
 若文件齐备,一般需时1-3个
 工作天,请耐心等候。

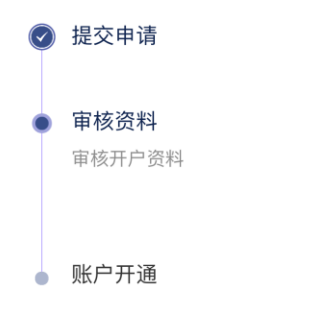

# 5. 申请成为「专业投资者|

5 トー歩

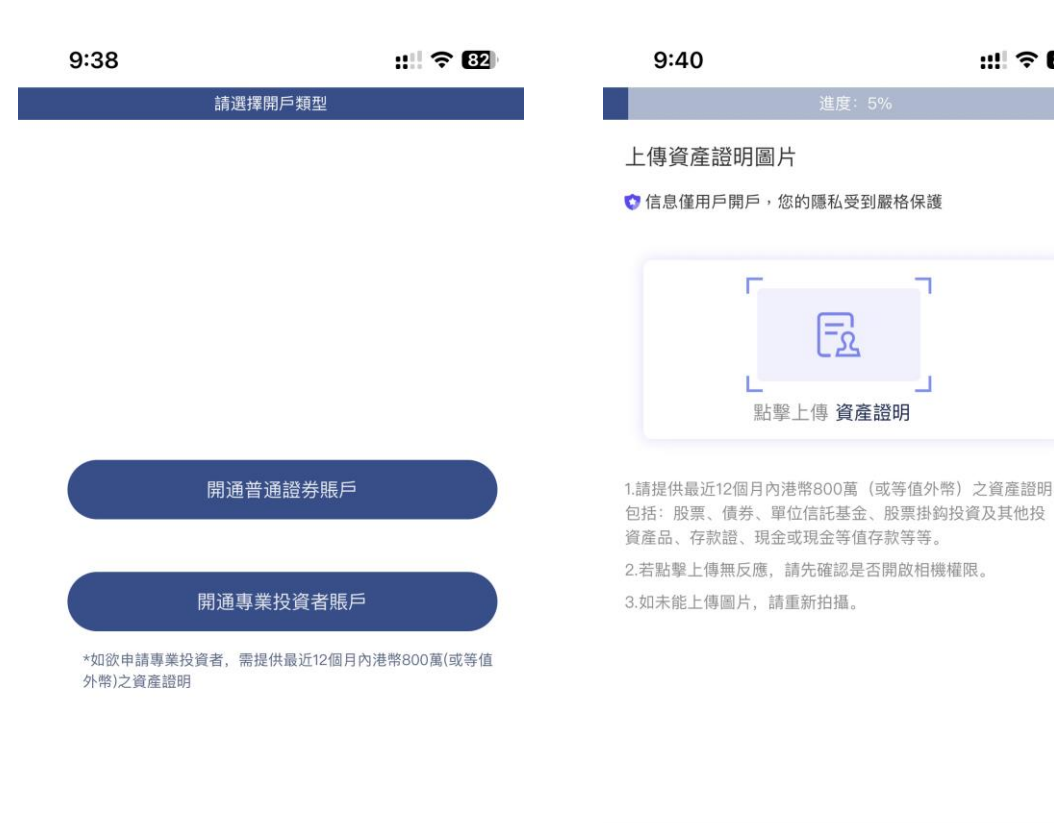

- 如欲申请成为专业投资者, 请 同时提供最近12个月内等值港 币800万之资产证明。
- 包括:

::!! ? 82

- •股票、债券、单位信托基金、 股票挂钩投资及其他投资产品
- 存款证
- 现金或现金等值存款

# 5.1 专业投资者评估

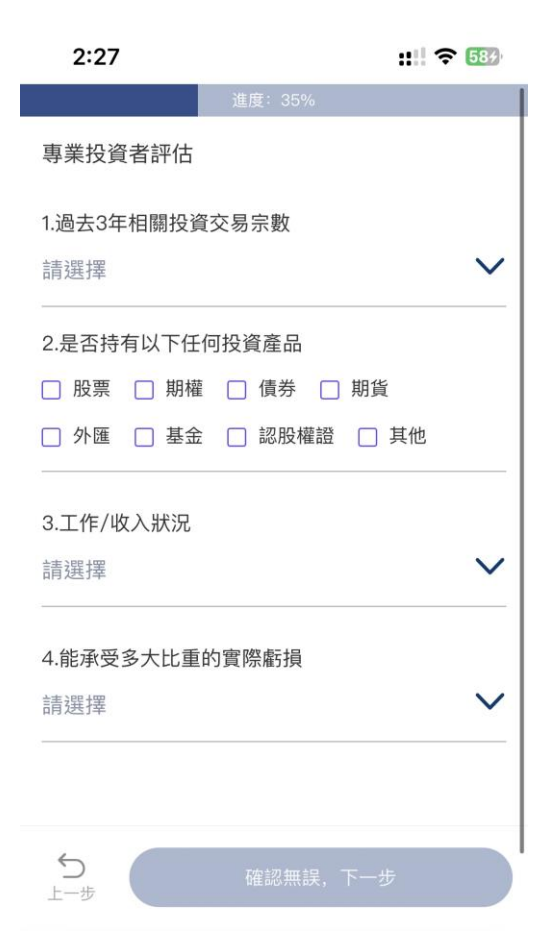

#### •填写专业投资者评估问卷。